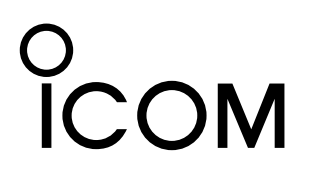

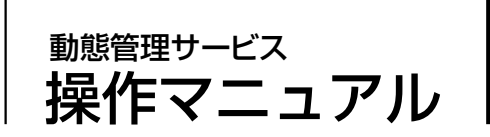

パソコンやスマートフォンから専用サイトにログインすると、弊社製IP無線機(IP500H、IP501H、IP500M)の位置 情報をブラウザーの地図上で確認できます。

本書では、ブラウザー上での操作や注意事項について説明しています。 ※本サービスをご利用になるには、表示させるIP無線機ごとに契約が必要です。

またTYPE-Bでは、渋滞情報や降雨/降雪情報、積雪情報を利用できます。

詳しくは、弊社営業窓口にお問い合わせください。

## もくじ

| 動作環境            | 1 |
|-----------------|---|
| 登録商標/著作権        | 1 |
| パソコンをご使用になる場合   | 2 |
| 専用サイトにアクセスするには  | 2 |
| 管理画面について        | З |
| 操作パネルについて       | 4 |
| 地図エリアの表示について    | 5 |
| アイコン表示と軌跡描画について | 6 |
| 無線機情報           | 6 |
| 情報表示の切り替えについて   | 7 |
| 渋滞情報について        | 8 |
| 降雨・降雪レーダーについて   | 9 |
| 積雪マップについて       | 0 |

| スマートフォンをご使用になる場合 | 11 |
|------------------|----|
| 専用サイトにアクセスするには   | 11 |
| 管理画面について         | 12 |
| 操作パネルについて        | 13 |
| 地図エリアの表示について     | 14 |
| アイコン表示と軌跡描画について  | 15 |
| 無線機情報            | 15 |
| 情報表示の切り替えについて    | 16 |
| 渋滞情報について         | 16 |
| 降雨・降雪レーダーについて    | 17 |
| 積雪マップについて        | 17 |

## 動作環境

ご使用になるブラウザーは、Microsoft Internet Explorer 11、またはGoogle Chrome 最新版を推奨します。 ※上記以外をご使用の場合は、正しく表示できないことがあります。

※パソコンやスマートフォンで位置情報を使用するには、位置情報を通知する設定が必要となります。 操作方法や表記はお使いになる端末によって異なりますので、端末の取扱説明書をご覧ください。

本書中の画面は、OSのバージョンや設定によって、お使いになる環境と多少異なる場合があります。 本書で掲載している画面はイメージであるため、実際の画面とは異なる場合があります。 仕様、外観、その他の内容については、改良のため予告なく変更されることがあり、本書の記載とは一部異なる場合 があります。

# 登録商標/著作権

アイコム株式会社、アイコム、Icom Inc.、アイコムロゴは、アイコム株式会社の登録商標です。 ナビタイム、NAVITIMEは、株式会社ナビタイムジャパンの商標または登録商標です。 Microsoft、Internet Explorerは、米国Microsoft Corporationの米国およびその他の国における登録商標または商標 です。 Google Chromeは、Google Inc.の商標または登録商標です。 QRコードは、株式会社デンソーウェーブの登録商標です。 その他、本書に記載されている会社名、製品名およびサービス名は、各社の商標または登録商標です。 なお、本文中ではTM、®などのマークを省略しています。 本書の内容の一部、または全部を無断で複写/転用することは、禁止されています。

# パソコンをご使用になる場合

## 専用サイトにアクセスするには

パソコンのブラウザーから、専用サイト(パソコン用)にアクセスしてログインする手順について説明します。 \* TYPE-BのログインIDでは、複数同時ログインはできません。後からログインした方を優先します。

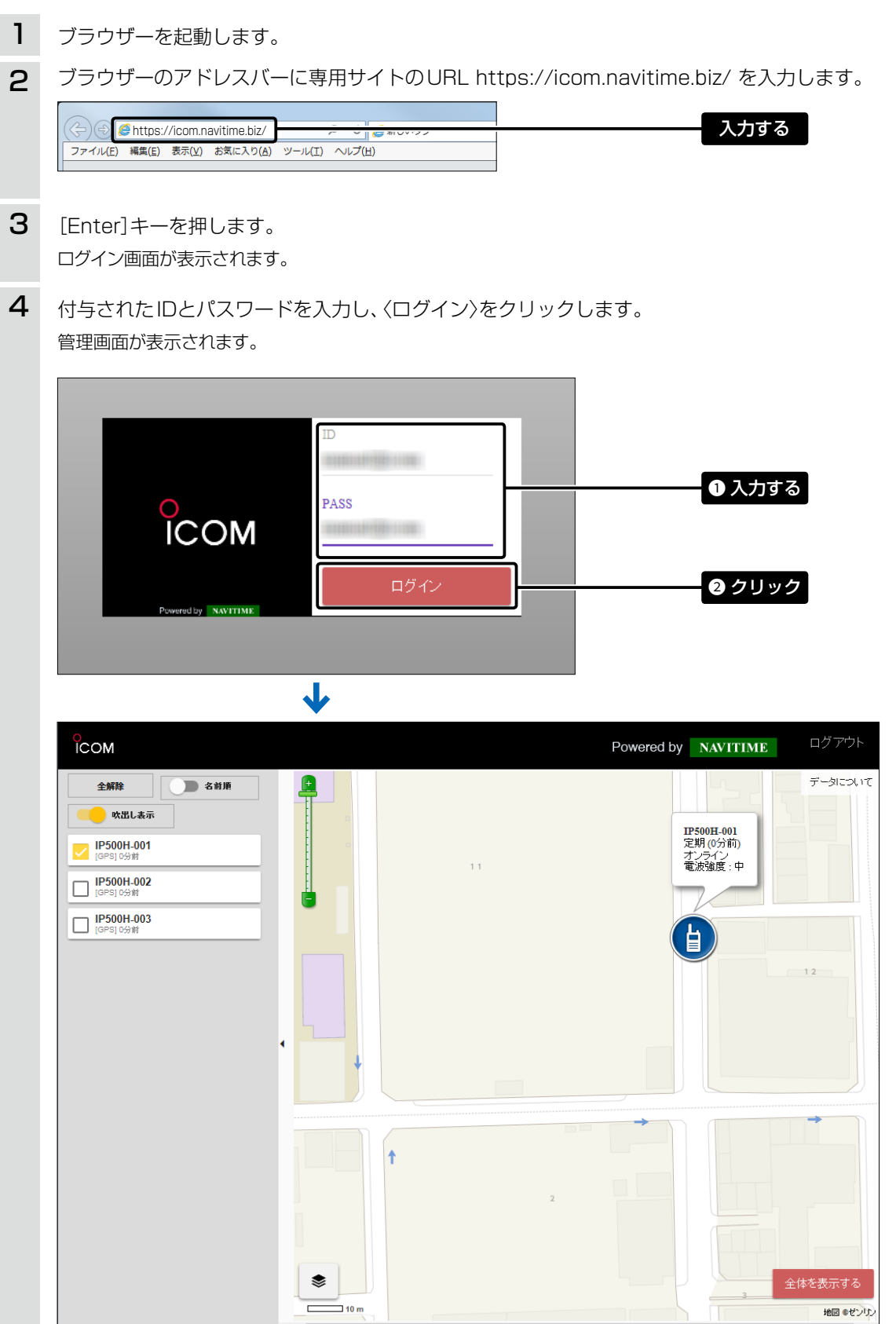

パソコンをご使用になる場合

### 管理画面について

操作パネルで選択した無線機の位置が、地図エリアにアイコンで表示されます。

ICOM Powered by NAVITIME ログアウト データについて 2前順 全解除 吹出し表示 **IP500H-001** 定期 (0分前) オンライン 電波強度 : 中 IP500H-001 [GPS] 0分前 [GPS] 0分離 自 1 ۲ 10 m 地図のセンリ 操作パネル(P.4) 地図エリア(P.5)

「ログアウト」をクリックすると、ログイン画面に戻ります。

## 操作パネルについて

◎地図エリアに表示する無線機の□をクリックして、チェック(シ)を入れます。 ※すべての無線機を非表示にするときは、「全解除」をクリックしてください。

自

- ◎操作パネルでチェック(√)が入っている無線機の名称をクリックすると、その無線機の場所に地図エリアの表示が切り 替わります。(P.5)
- ◎「名前順」をクリックすると、一覧に表示される無線機が位置情報の更新順に並び替わります。 ※名前順に戻すときは、「更新時間順」をクリックします。

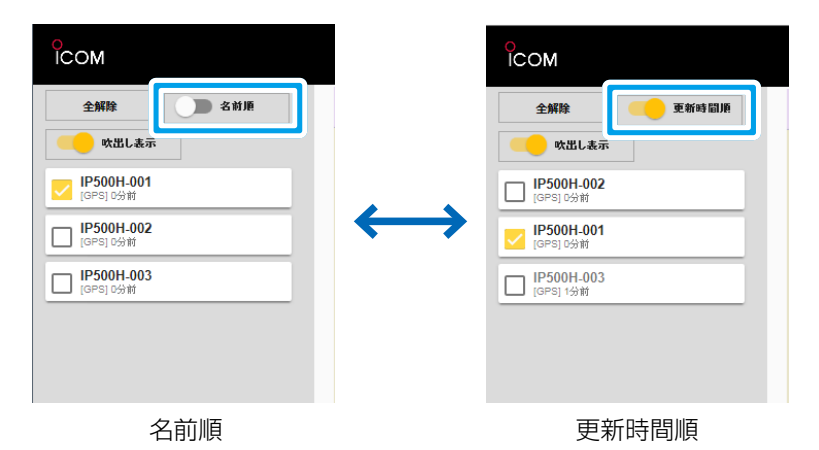

◎「吹出し表示」をクリックすると、アイコンごとに表示される無線機情報(P.6)がすべて非表示になります。 ※無線機情報を表示するときは、「吹出し非表示」をクリックします。

| ісом                                             | Сом                                |
|--------------------------------------------------|------------------------------------|
| 全解除                                              | 全解除         3前原           ① 吹出し非表示 |
| IP500H-001<br>[GPS] 0分前                          | <b>IDP500H-001</b><br>[GPS] 0分前    |
| □ IP500H-002<br>[GPS] 0分前                        | (DF500H-002<br>[GPS] (分前           |
| □ IP500H-003<br>[GPS] 0分前                        | □ IP500H-003<br>[GP5] 11分前         |
|                                                  |                                    |
| 吹出し表示                                            | 吹出し非表示                             |
| <b>IP500H-001</b><br>定期 (0分前)<br>オンライン<br>電波強度:中 |                                    |

## 地図エリアの表示について

 ◎スケールバー(下図)、またはマウスのスクロールボタンを操作すると、地図の縮尺表示を変更できます。
 ◎操作パネルでチェック(
 ◎が入っている無線機の名称をクリックすると、その無線機の場所に地図エリアの表示が切り 替わります。

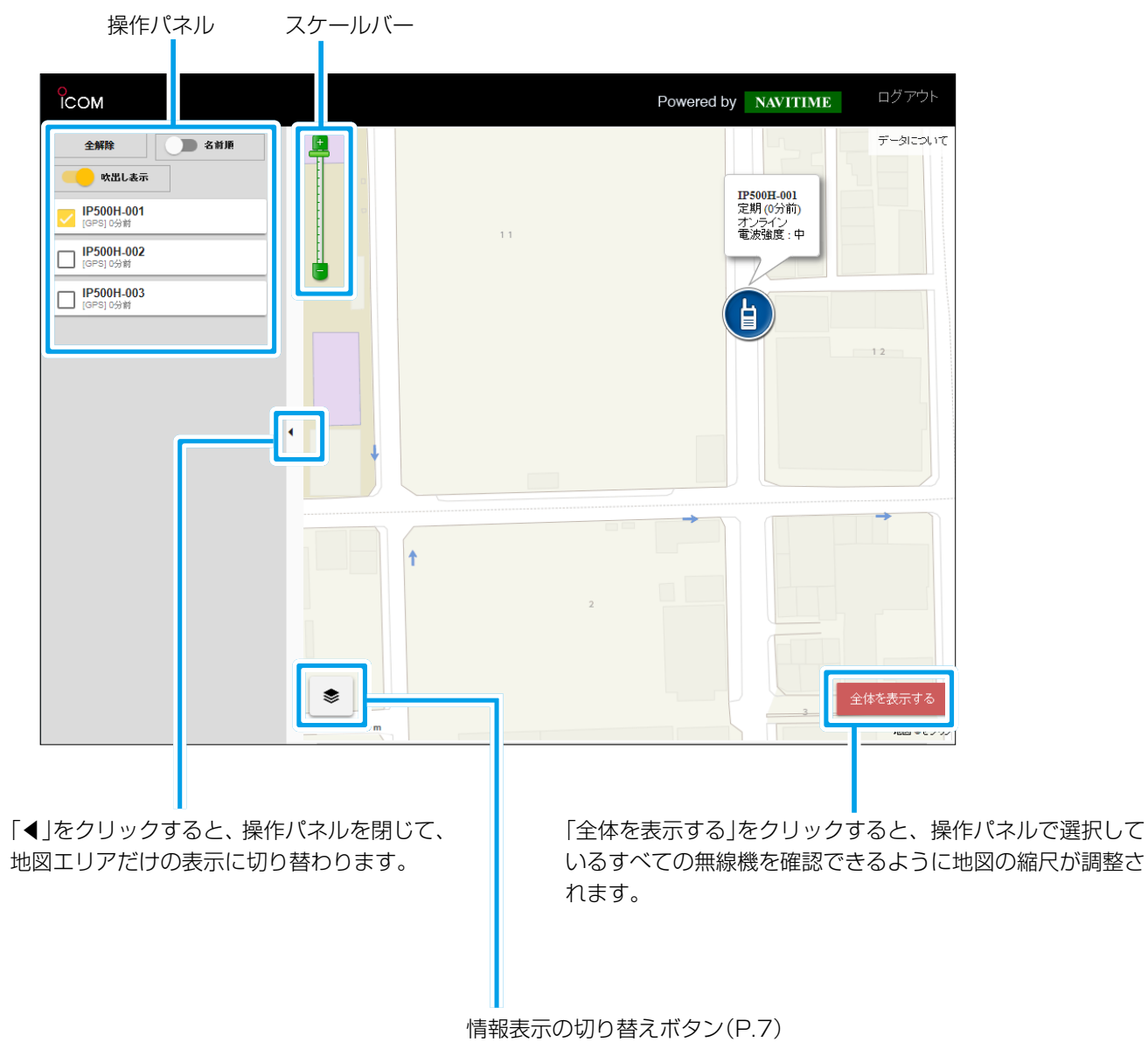

※TYPE-BのログインIDでログインした場合に表示されます。

## アイコン表示と軌跡描画について

あらかじめ無線機ごとに設定されたアイコンが地図エリアに表示されます。

アイコンをクリックすると、無線機の軌跡が描画されますので、必要に応じて地図の縮尺や表示する無線機を変更してください。(P.5)

※無線機の電源を入れてから、無線機から位置情報を受信するまでは、オフライン表示となります。

無線機の位置情報がシステム上にない場合は、管理画面に表示されません。(位置情報受信後に追加されます。)

※無線機の電源が入っていない、または圏外の場合は、最後に位置情報を受信した場所にグレーのアイコンが表示されます。

※無線機の緊急呼び出しを検知したときは、アイコンの右下に「44」が表示されます。

※アイコンの種類や色の設定は、管理画面から変更できません。

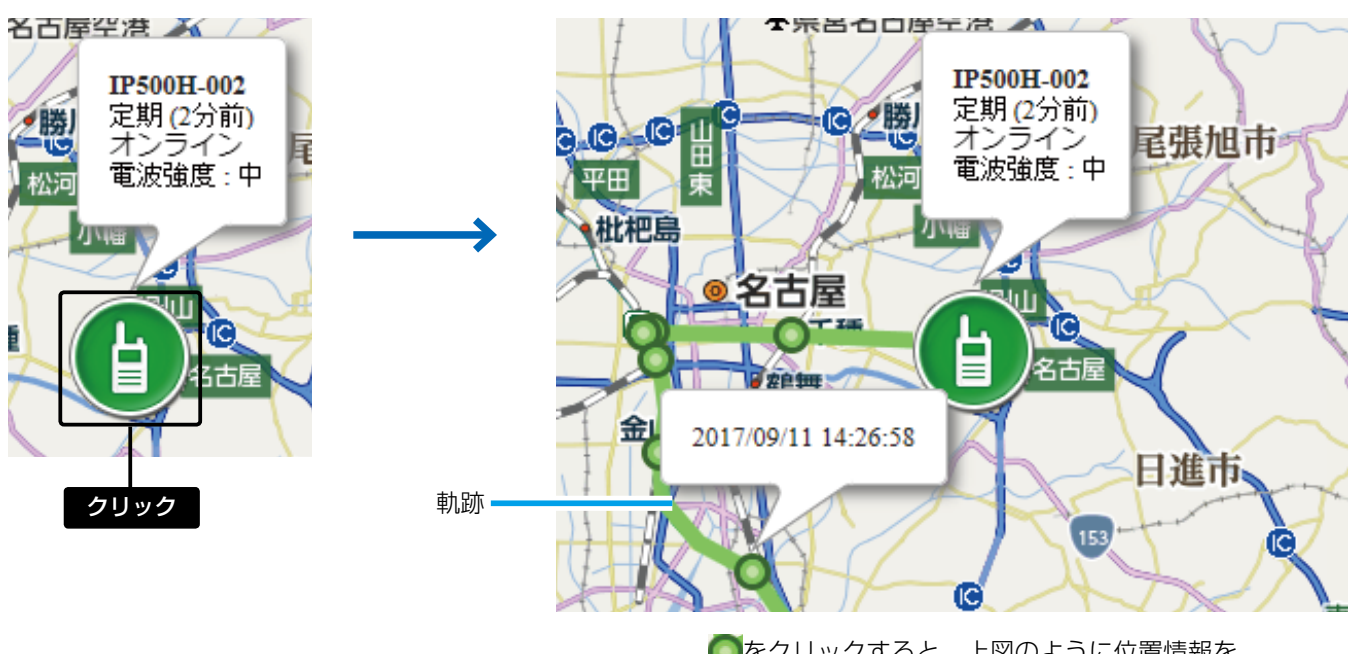

●をクリックすると、上図のように位置情報を 受信した時間が表示されます。

### 無線機情報

無線機ごとに、電波強度と位置情報の通知種別が表示されます。 ※無線機の緊急呼び出しを検知したときは、「緊急」が赤字で表示されます。

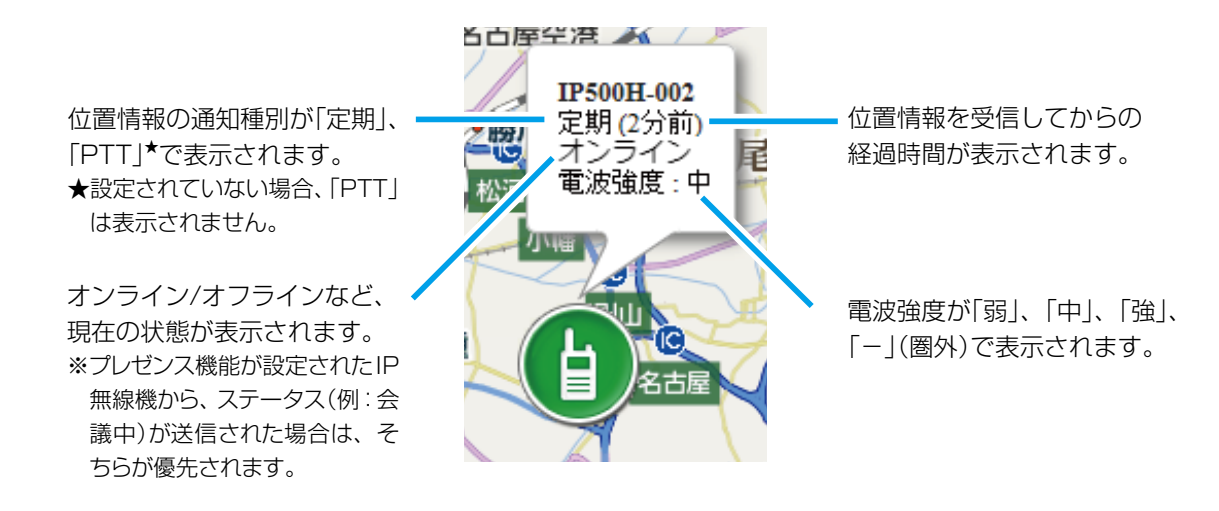

## パソコンをご使用になる場合

## 情報表示の切り替えについて

「●」をクリックすると、選択画面(渋滞情報(P.8)、降雨・降雪レーダー(P.9)、積雪マップ(P.10))が表示されます。 地図エリアに表示する情報(例:渋滞情報)をクリックして、チェック(⊘)を入れます。 ※複数選択はできません。ほかの情報をクリックすると、選択が解除されます。 ※非表示にするときは、該当する情報をクリックして、チェックをはずしてください。 ※TYPE-BのログインIDでログインした場合に、閲覧できる画面です。

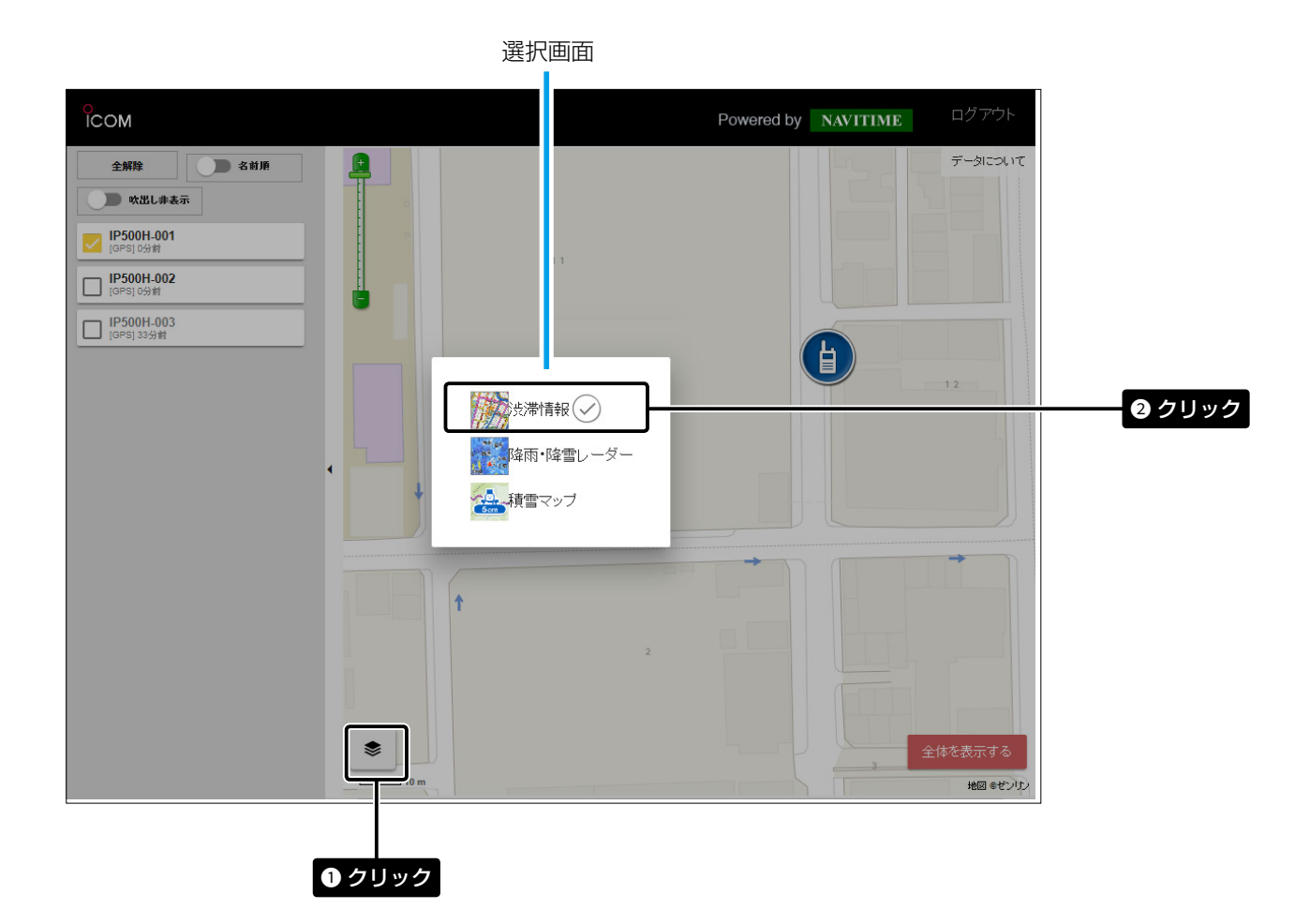

#### 渋滞情報について

ー般財団法人 道路交通情報通信システムセンターから提供される「VICS」情報と、実際に自動車が走行した位置や車速な どの情報を用いて生成された「プローブ情報」を元に渋滞や交通規制情報が表示されます。 (交通情報:VICS/JARTIC) ※「◎」をクリックすると、渋滞に関するアイコン、渋滞線の説明を確認できます。

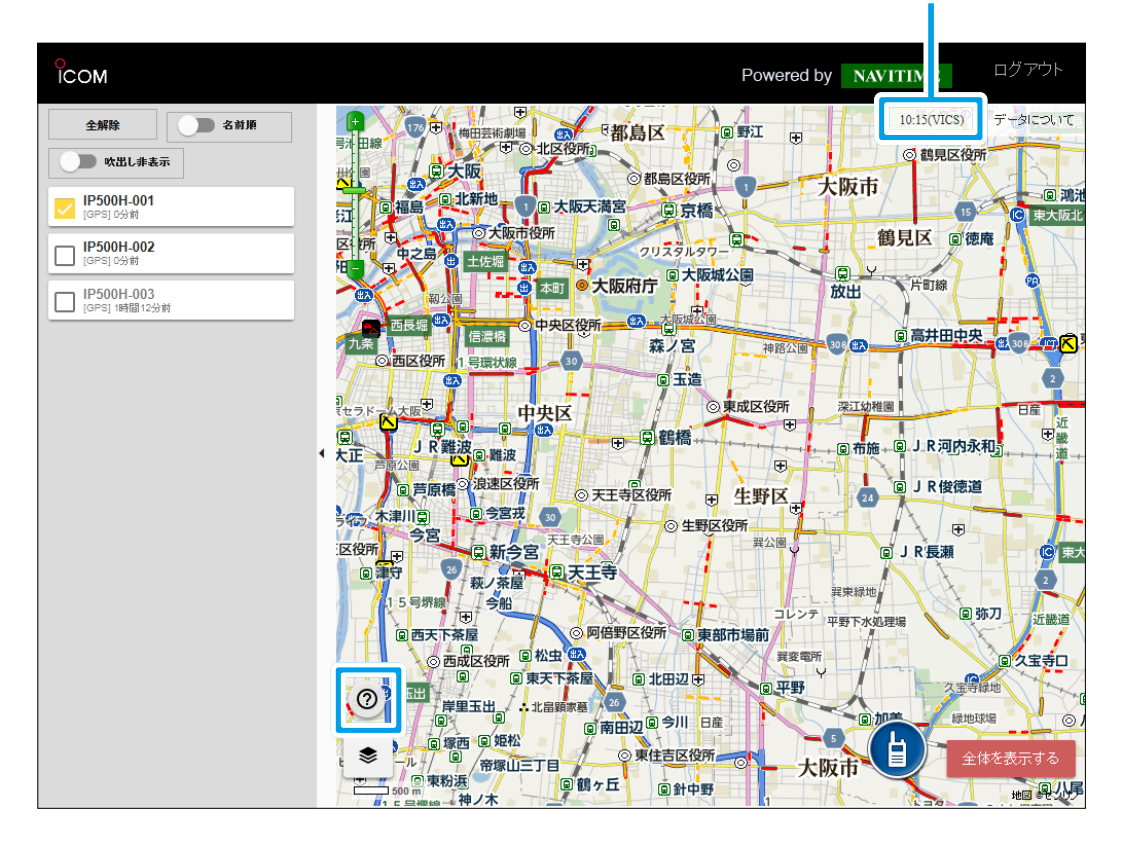

#### VICS情報を受信した時間が表示されます。

#### 道路規則に関するアイコン

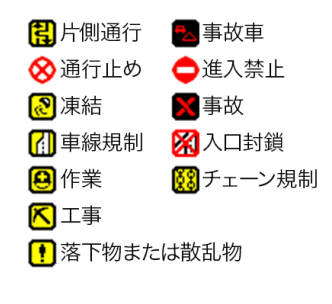

渋滞に関する表記

## VICS情報 —— 渋滞 (実線:赤)

- 通行止め(実線:黒)

#### プローブ情報

- ■■■■ 渋滞(点線:赤)
- ---- 混雑(点線:黃)

## 降雨・降雪レーダーについて

現在の降雨降雪状況が表示され、雨量ごとに色分けされます。 また、1時間前の状況から6時間後の降雨降雪予測まで表示できます。 ※「の」をクリックすると、降雨降雪レーダー凡例を確認できます。

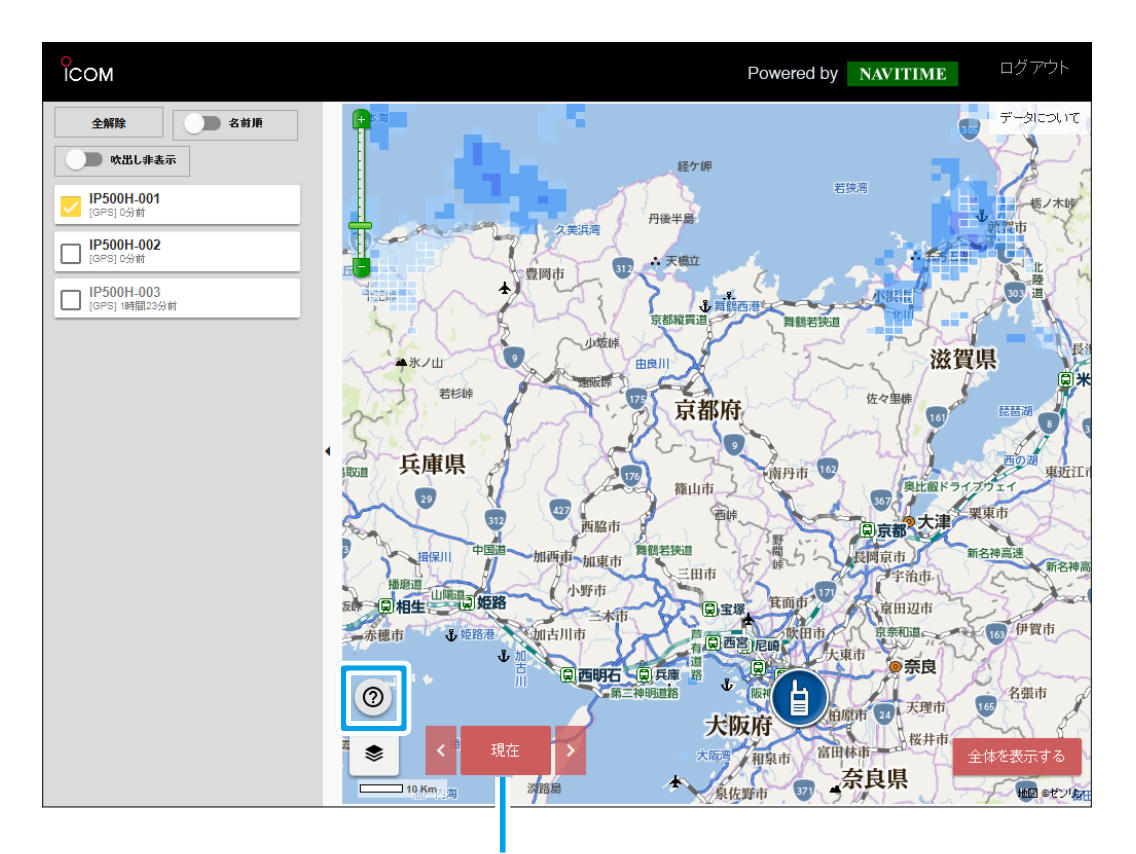

クリックすると、表示する時間を切り替えられます。

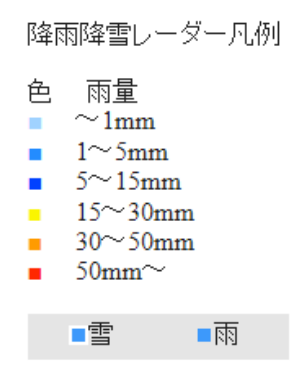

## 積雪マップについて

現在の積雪が、色分けされた雪だるまのアイコンで表示されます。 ※全国約300地点の積雪情報が、1時間ごとに更新されます。

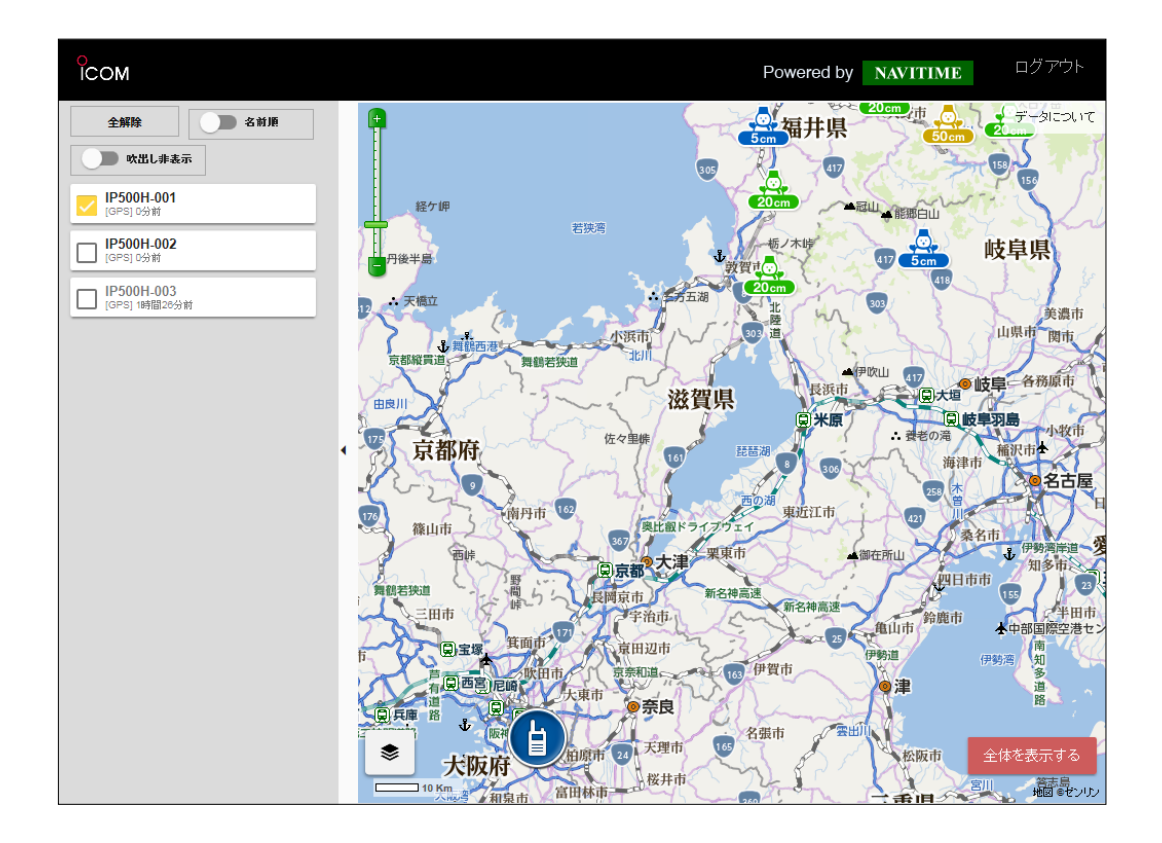

# スマートフォンをご使用になる場合

## 専用サイトにアクセスするには

スマートフォンのブラウザーから、専用サイト(スマートフォン用)にアクセスしてログインする手順について説明します。 ※ TYPE-BのログインIDでは、複数同時ログインはできません。後からログインした方を優先します。

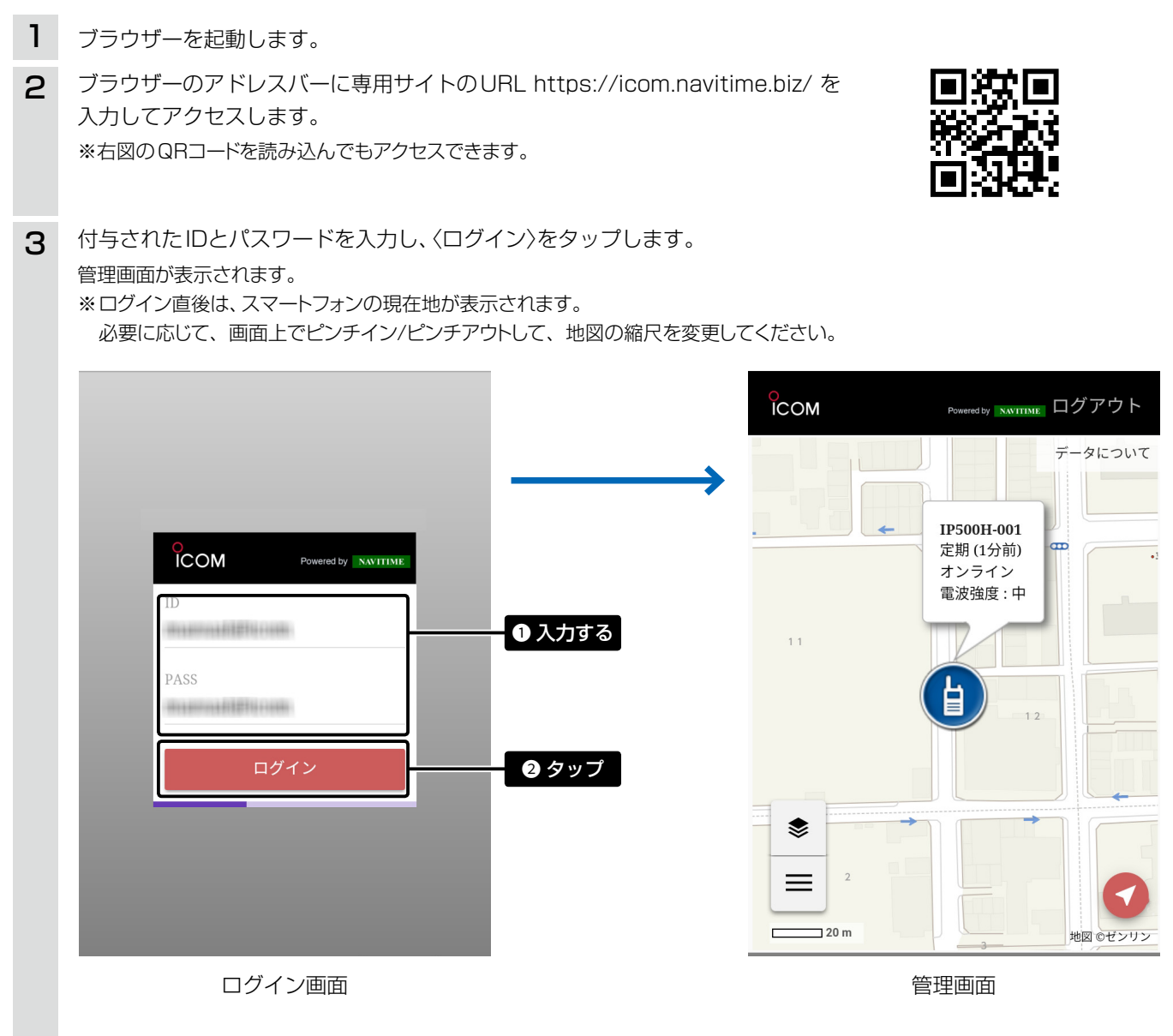

### ご注意

◎ご使用になる場合、スマートフォン側で位置情報の提供を許可する必要があります。

また、専用サイト(スマートフォン用)にアクセスしたときに、確認画面が表示された場合は、このサイトを許可 する必要があります。

※許可しない場合は、位置情報が取得できないエラーメッセージが表示されます。

◎タブレット端末など、ご使用になる端末によっては、パソコン用のサイト(P.2)が表示される場合があります。

スマートフォンをご使用になる場合

#### 管理画面について

「 ≡ 」をタップすると、操作パネルが表示されます。

操作パネルで選択した無線機の位置が、地図エリアにアイコンで表示されます。

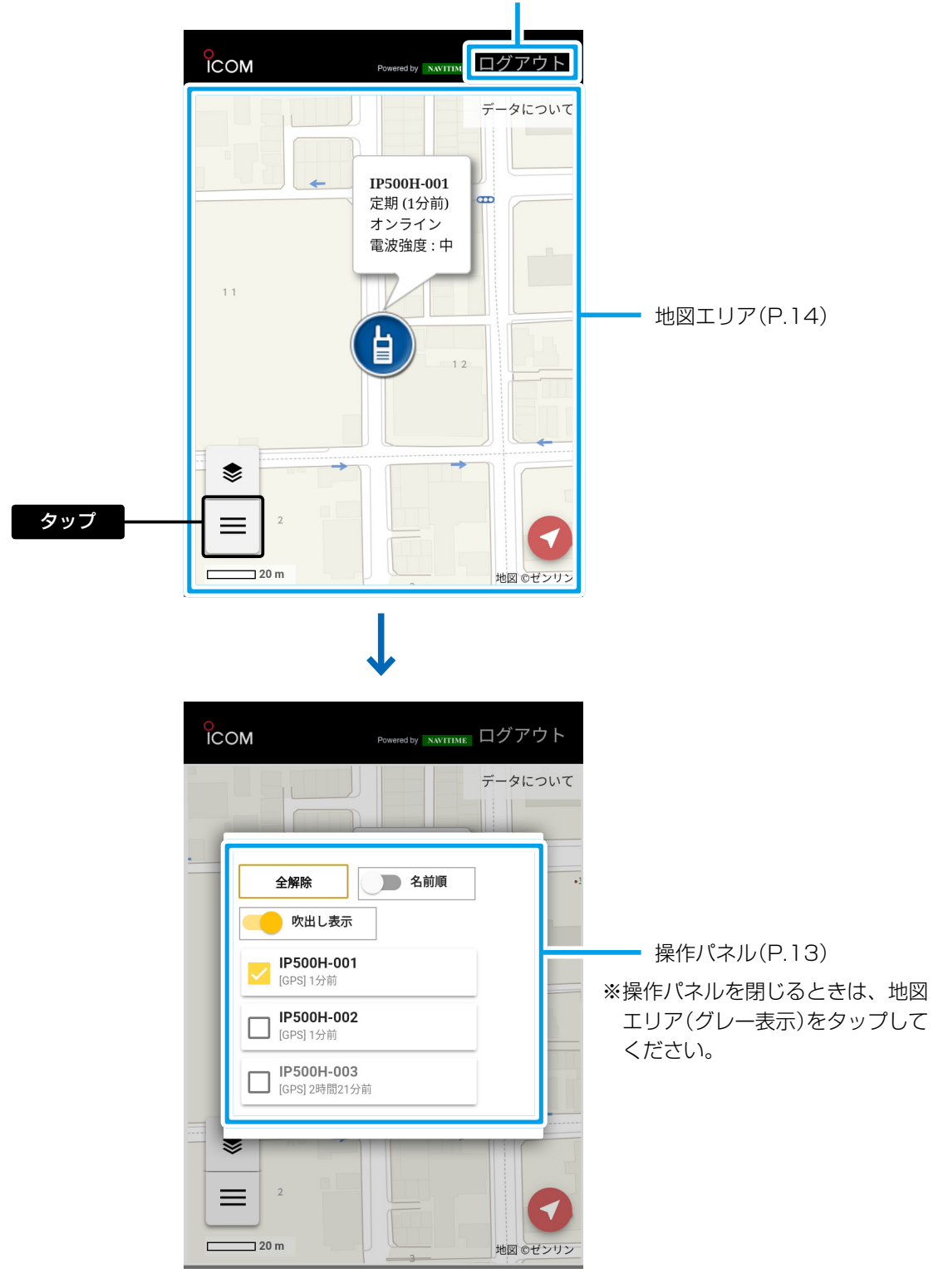

「ログアウト」をタップすると、ログイン画面に戻ります。

## スマートフォンをご使用になる場合

## 操作パネルについて

◎地図エリアに表示する無線機の□をタップして、チェック(2)を入れます。 ※すべての無線機を非表示にするときは、「全解除」をタップしてください。

- ◎操作パネルでチェック(▽)が入っている無線機の名称をタップすると、その無線機の場所に地図エリアの表示が切り替わります。
- ◎「名前順」をタップすると、一覧に表示される無線機が位置情報の更新順に並び替わります。 ※名前順に戻すときは、「更新時間順」をタップします。

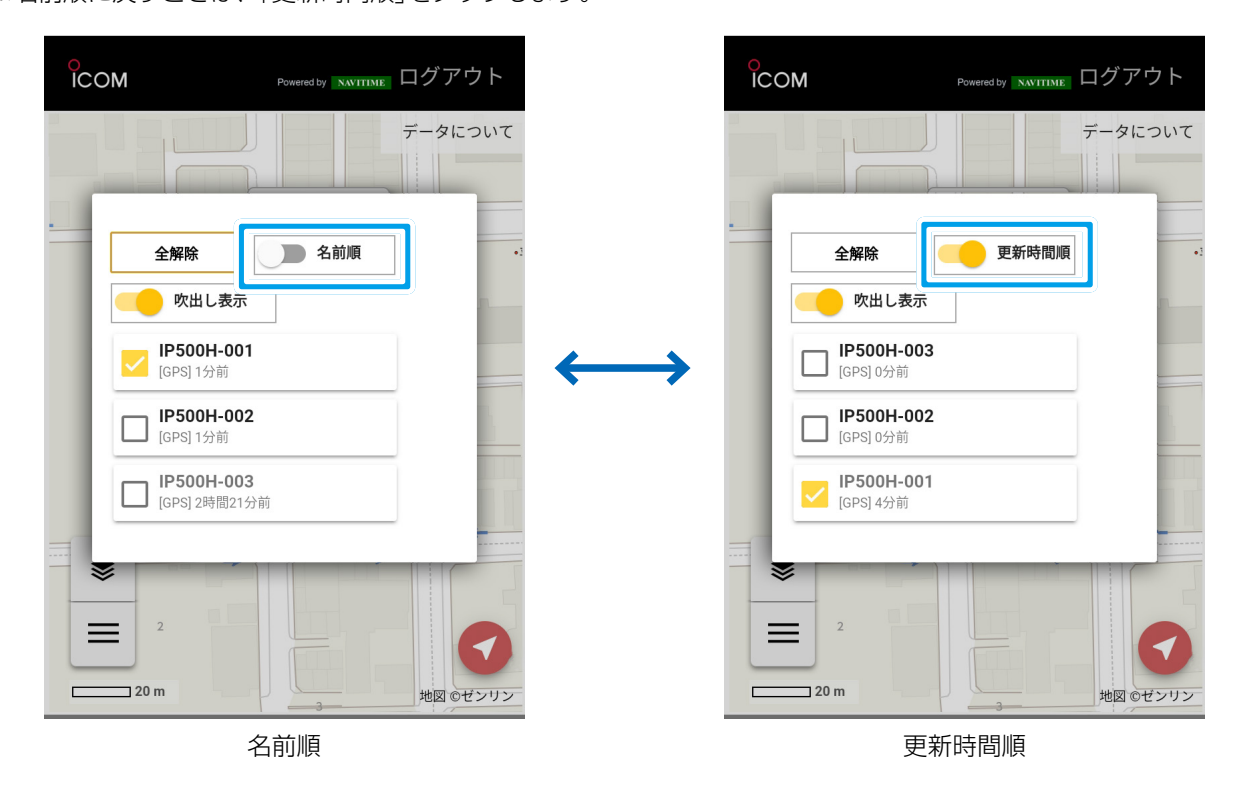

◎「吹出し表示」をタップすると、アイコンごとに表示される無線機情報(P.15)がすべて非表示になります。 ※無線機情報を表示するときは、「吹出し非表示」をタップします。

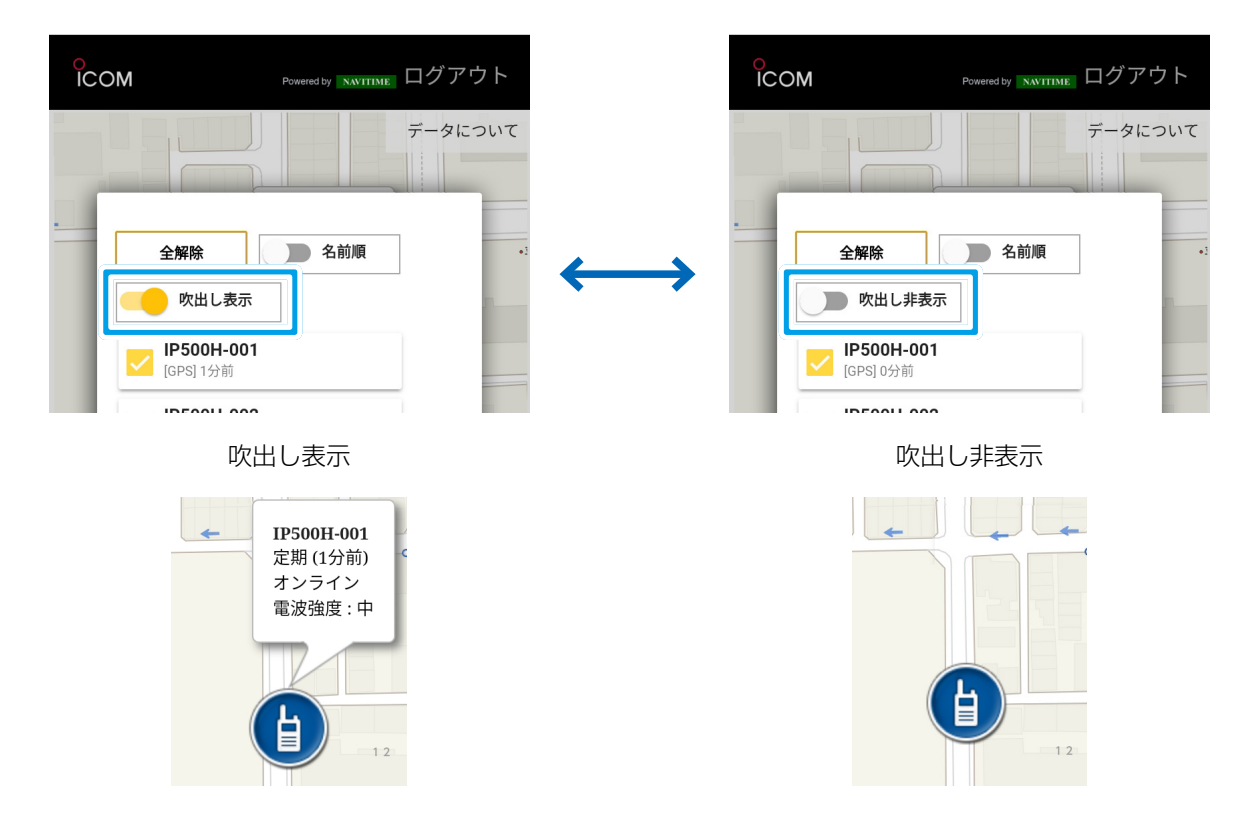

#### 地図エリアの表示について

「「」をタップすると、スマートフォンの現在地が表示されます。
※必要に応じて、画面上でピンチイン/ピンチアウトして、地図の縮尺を変更してください。

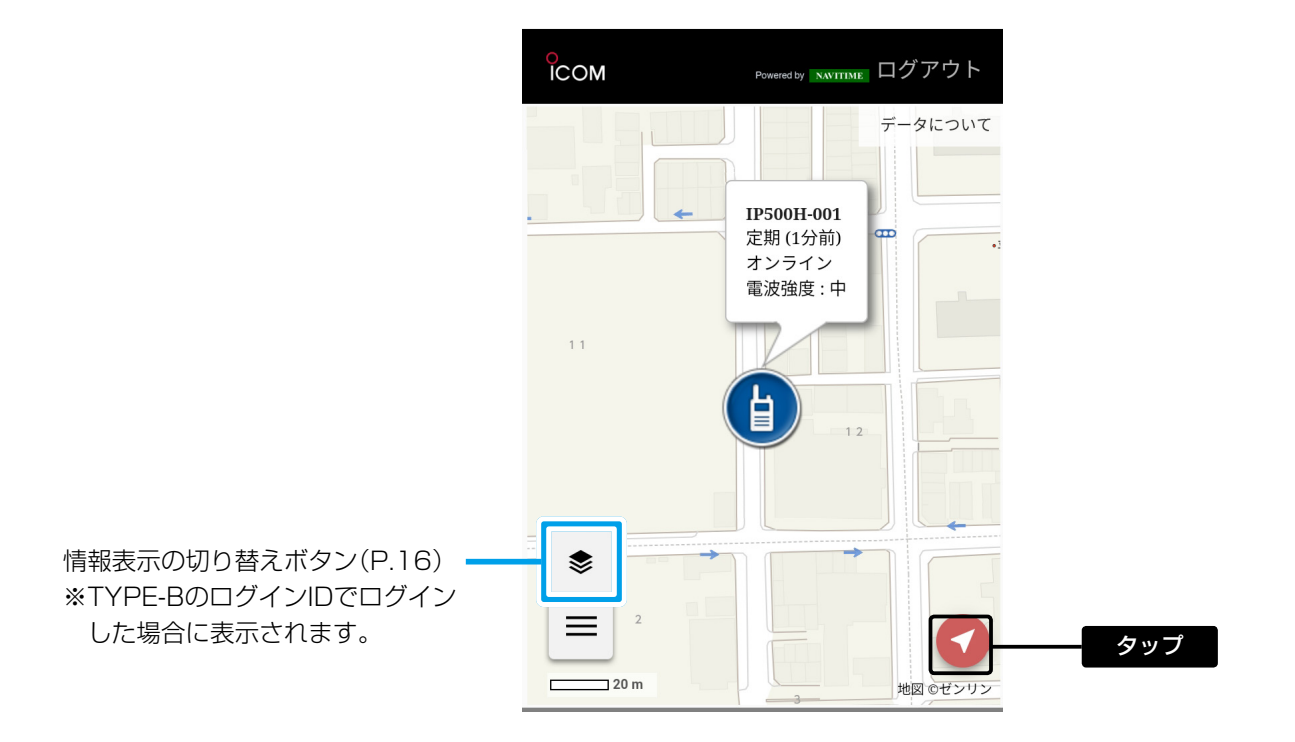

- 14 -

## アイコン表示と軌跡描画について

あらかじめ無線機ごとに設定されたアイコンが地図エリアに表示されます。

アイコンをタップすると、無線機の軌跡が描画されますので、必要に応じて地図の縮尺や表示する無線機を変更してください。(P.14)

※無線機の電源を入れてから、無線機から位置情報を受信するまでは、オフライン表示となります。

無線機の位置情報がシステム上にない場合は、管理画面に表示されません。(位置情報受信後に追加されます。)

※無線機の電源が入っていない、または圏外の場合は、最後に位置情報を受信した場所にグレーのアイコンが表示されます。

※無線機の緊急呼び出しを検知したときは、アイコンの右下に「44」が表示されます。

※アイコンの種類や色の設定は、管理画面から変更できません。

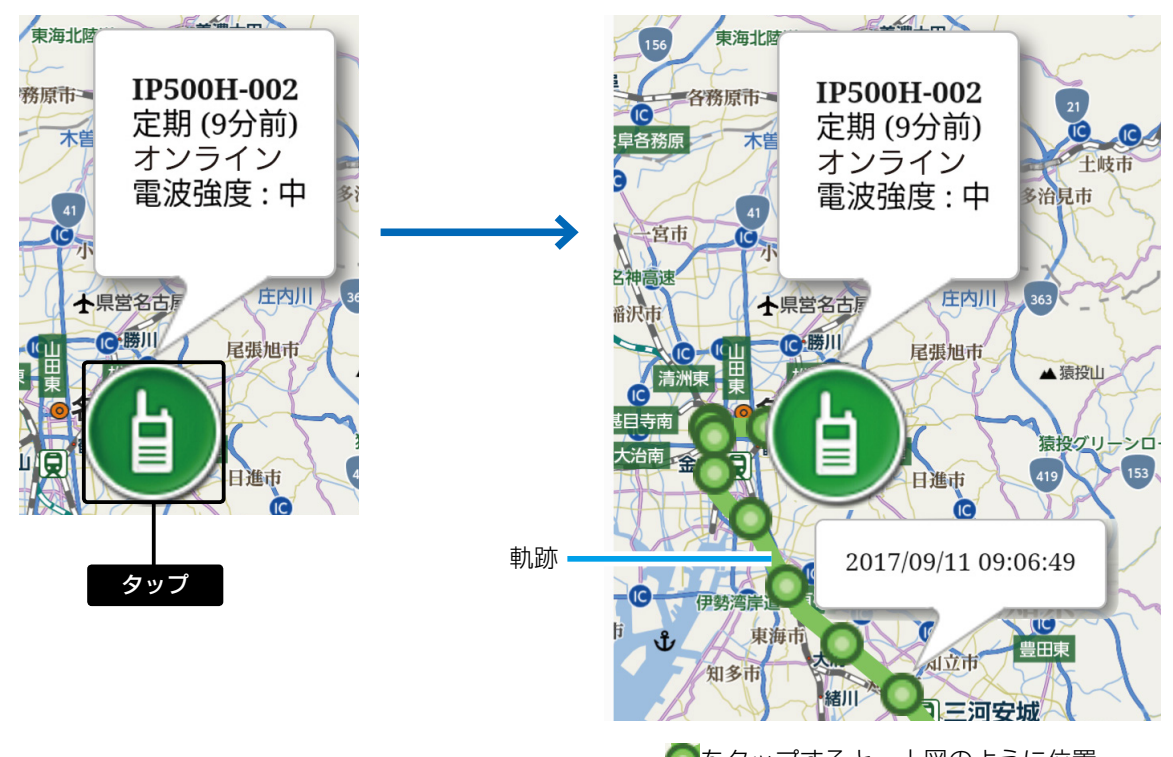

●をタップすると、上図のように位置 情報を受信した時間が表示されます。

### 無線機情報

無線機ごとに、電波強度と位置情報の通知種別が表示されます。 ※無線機の緊急呼び出しを検知したときは、「緊急」が赤字で表示されます。

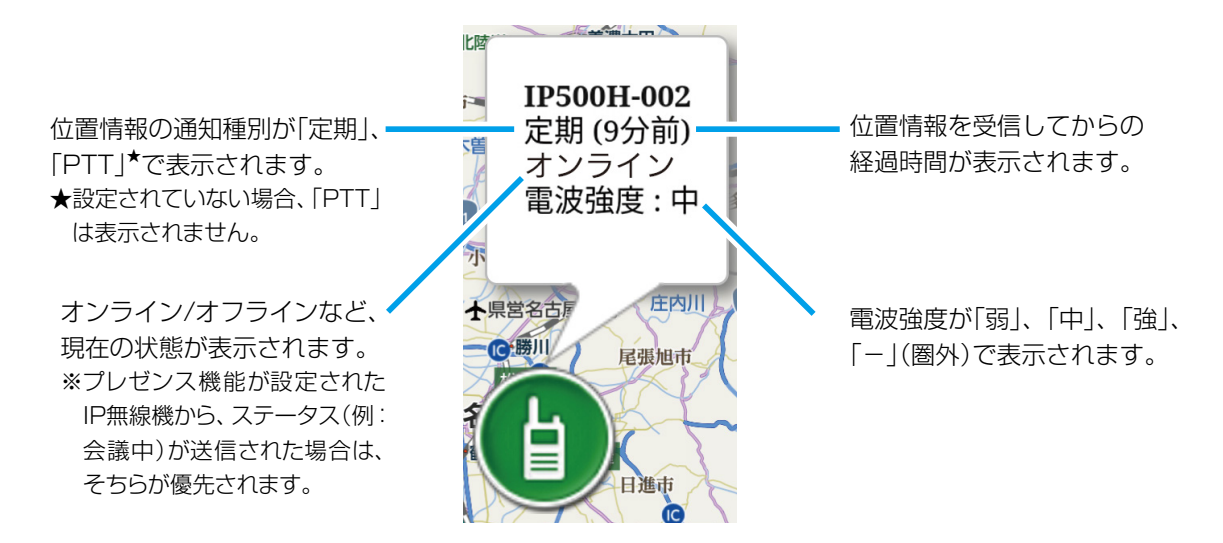

#### 情報表示の切り替えについて

「●」をタップすると、選択画面(渋滞情報、降雨・降雪レーダー(P.17)、積雪マップ(P.17))が表示されます。 地図エリアに表示する情報(例:渋滞情報)をタップして、チェック(⊘)を入れます。 ※複数選択はできません。ほかの情報をタップすると、選択が解除されます。 ※非表示にするときは、該当する情報をタップして、チェックをはずしてください。 ※TYPE-BのログインIDでログインした場合に、閲覧できる画面です。

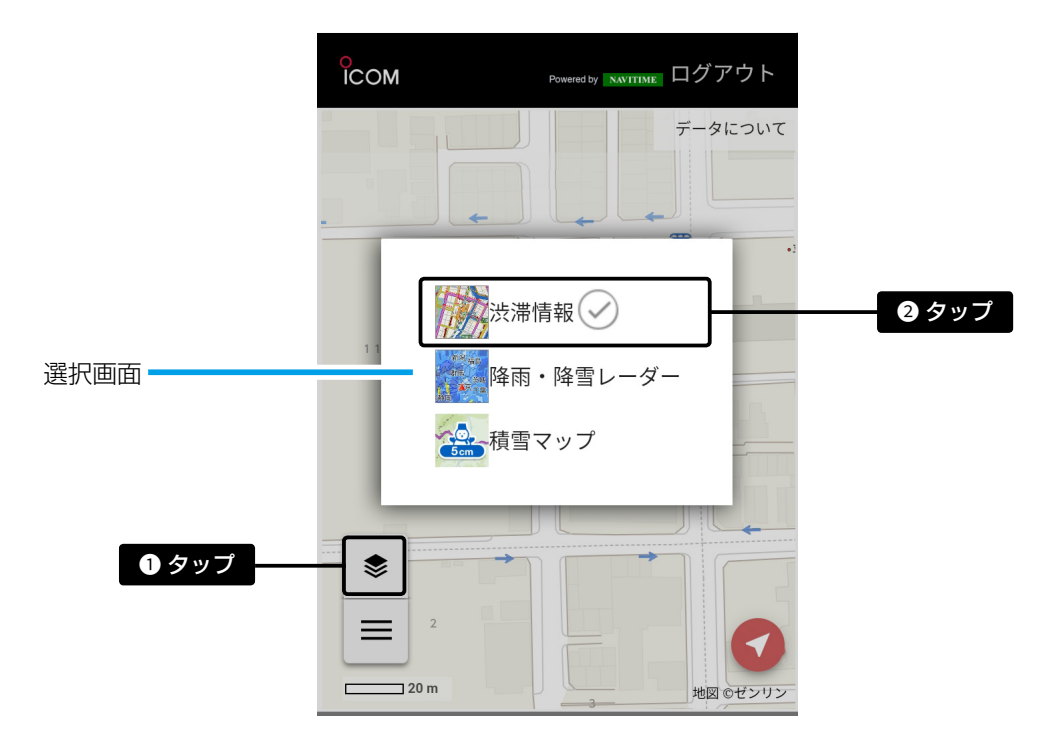

#### 渋滞情報について

ー般財団法人 道路交通情報通信システムセンターから提供される「VICS」情報と、実際に自動車が走行した位置や車速な どの情報を用いて生成された「プローブ情報」を元に渋滞や交通規制情報が表示されます。 (交通情報: VICS/JARTIC) ※「◎」をタップすると、渋滞に関するアイコン、渋滞線の説明を確認できます。

VICS情報を受信した時間が表示されます。

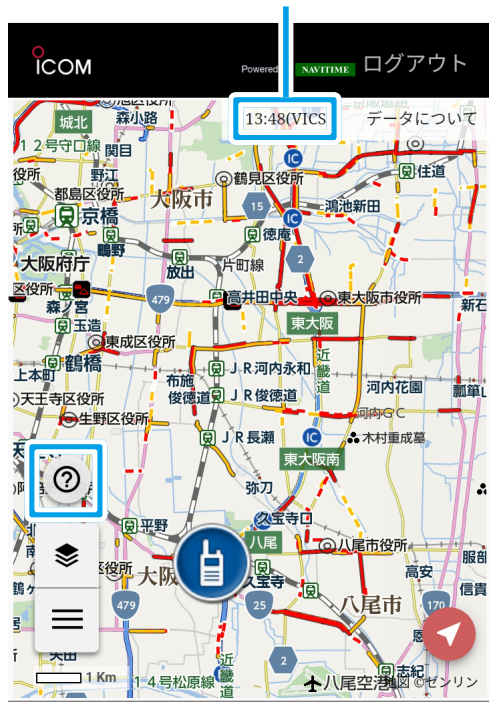

| 道路規則に関するアイコン                                                                                                    | 渋滞に関する表記      |
|----------------------------------------------------------------------------------------------------|---------------|
| 😫 片側通行 🛛 😓 事故車                                                                                                    | VICS情報        |
| 🔗 通行止め 🛛 🔷 進入禁止                                                                                                    |               |
| 浸凍結                                                                                                    |               |
| 市線規制      祭入口封鎖     日本<br>市場<br>市場<br><br><br><br><br><br><br><br><br><br><br><br><br><br><br><br><br><br><br><br><br><br><br><br><br><br><br><br><br><br><br><br><br><br><br> |               |
| <ul> <li>● 作業</li> <li>● 作業</li> <li>● チェーン規制</li> </ul>                                                                                                    |               |
|                                                                                                    | プローブ情報        |
| 1 冷下初る/こは敗山初                                                                                                    | ■■■■ 渋滞(点線:赤) |
|                                                                                                    | 混雑(点線:黄)      |

## 降雨・降雪レーダーについて

現在の降雨降雪状況が表示され、雨量ごとに色分けされます。 また、1時間前の状況から6時間後の降雨降雪予測まで表示できます。 ※「の」をタップすると、降雨降雪レーダー凡例を確認できます。

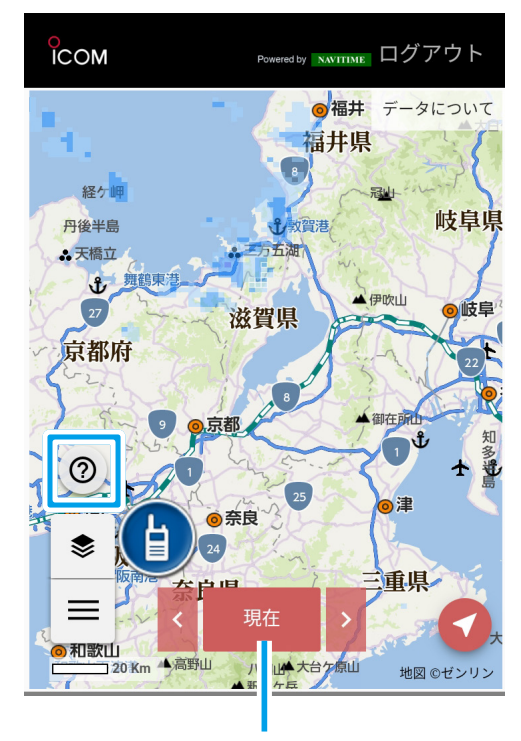

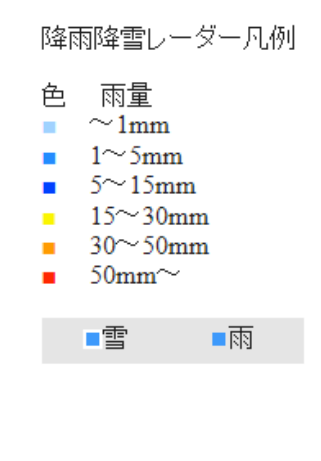

タップすると、表示する時間を切り替えられます。

## 積雪マップについて

現在の積雪が、色分けされた雪だるまのアイコンで表示されます。 ※全国約300地点の積雪情報が、1時間ごとに更新されます。

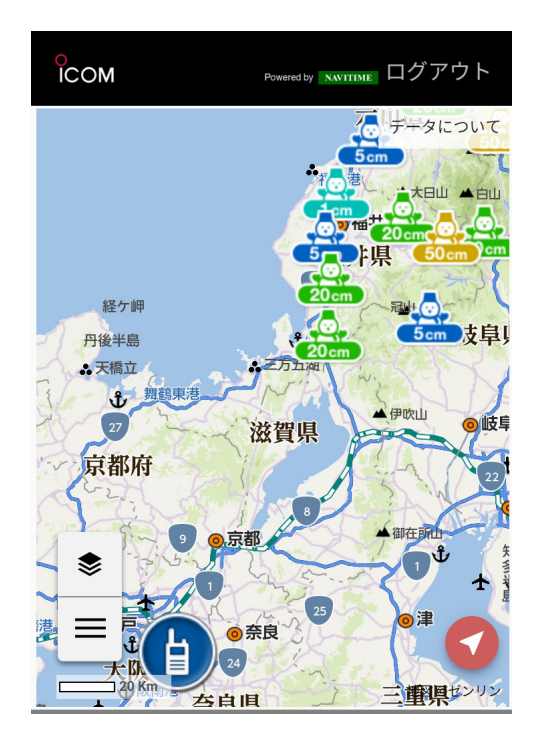